## 散点图

## 目录

| 关于 Bins                                  |   |
|------------------------------------------|---|
| 步骤1                                      |   |
| 步骤 2                                     |   |
| 步骤 3                                     | 2 |
| 步骤 4                                     | 2 |
| 步骤 5                                     | 2 |
| 步骤 6                                     | 2 |
| 2 环 0 ·································· | 2 |
| 大丁以住起为                                   |   |

散点图(Scatter plot)用于展示两个定量变量之间的关系,即X与Y之间的关系可视化。在 SPSSAU 中支持:

- ✓ 最多一次性放入 20 个 X, 仅支持 1 个 Y, 即最多 20 个 X 与 1 个 Y 的关系;
- ✓ 支持颜色区分(可选项),即X与Y的关系时,放入第3个分类项(比如性别),区分不同分类项时X与Y的关系情况;

| 开始分析 | Bins ♥ ② 오   |
|------|--------------|
|      | Y(定量)        |
|      | X(定量)【最多20】  |
|      | 颜色区分(定类)【可选】 |

- ✓ SPSSAU支持'矩阵排列图',当X个数过多时,可通过'矩阵排列图'直观 展示各个X与Y之间的有关系情况;
- ✓ 支持输出结果中加'线性趋势';
- ✓ 散点图直观展示各个点之间的关系情况,如果点非常多,那么很难观察出 X 与 Y 的关系情况,因而 SPSSAU 提供 bins 功能;

## 关于 Bins

在散点图中, "bins"指将数据点分入不同的区间(bins),并且记录下不同 bins 的集中趋势(SPSSAU取bins 的平均值)来表示该 bins,比如某个 bins 包括 100 个数据,取该 100 个数据的平均值来表示该 bins。SPSSAU 中进行 bins 处理的 算法如下: 设有一组散点数据 $\{(x_i, y_i)\}_{i=1}^n$ ,其中n为数据点的总数。 步骤 1

设定 bins 的数量为b, 当数据点个数大于 1000 时, SPSSAU 自动设置 bins 为 100, 当然研究者自行设置 bins 个数(可选为 25、50、100 和 1000 个), 或者要 求不进行 bins 处理。

步骤2

计算每个 bins 的宽度:  $binWidth = \frac{n}{b}$ 

步骤3

对x进行升序排序,得到有序序列 $\{x_{(i)}\}_{i=1}^n$ 。bins 的取值边界edges为:

对edges进行四舍五入,得到整数索引,四舍五入后的边界取闭区间。设边界 为 $\{e_j\}_{j=1}^{b+1}$ ,其中 $e_1 = [x_{(1)}], e_{b+1} = [x_{(n)}]$ 。

步骤5

对于每个 bins: *j* = *1*,2,...,*b*,计算:

该 bins 内 x 坐标的点集合:

$$S_j = \{(x_i, y_i) | e_j \le x_i < e_{j+1}\}$$

该 bins 内x坐标的平均值:

$$\bar{x}_j = \frac{I}{|S_j|} \sum_{(x_i, y_i) \in S_j} x_i$$

该 bins 内y坐标的平均值:

$$\bar{y}_j = \frac{l}{|S_j|} \sum_{(x_i, y_i) \in S_j} y_i$$

步骤6

输出 $\{\bar{x}_{j}, \bar{y}_{j}\}_{j=1}^{b}$ ,并且绘制散点图。 关于线性趋势

SPSSAU输出散点图带'线性趋势'功能,其原理是利用 X 与 Y 之间的线性回归拟合计算得到,具体算法说明,可查阅'线性回归'文档。